# Configuración de los parámetros de servicio adicionales en los adaptadores telefónicos SPA112 y SPA122

## Objetivo

La configuración del servicio adicional permite configurar funciones como la llamada en espera, no molestar, generación de ID de la persona que llama, etc. Esto es muy útil al configurar la red del teléfono porque le permite realizar cambios en un dispositivo, lo que afectará a todos los dispositivos que estén conectados a ella.

El objetivo de este artículo es explicar cómo configurar los parámetros de servicio suplementarios en un SPA112 y un adaptador telefónico SPA122.

#### **Dispositivos aplicables**

·SPA112 · SPA122

#### Versión del software

·1.3.2 (2014)

## Configuración de los parámetros de servicio adicionales

Paso 1. Inicie sesión en Phone Adapter Configuration Utility y elija **Voice > User.** Se abre la página *Usuario*:

| Call Forward Settings  |             |                    |             |
|------------------------|-------------|--------------------|-------------|
| Cfwd All Dest:         |             | Cfwd Busy Dest:    |             |
| Cfwd No Ans Dest:      |             | Cfwd No Ans Delay: | 20          |
| Selective Call Forward | l Settings  |                    |             |
| Cfwd Sel1 Caller:      | 1234        | Cfwd Sel1 Dest:    |             |
| Cfwd Sel2 Caller:      | 9234*       | Cfwd Sel2 Dest:    | 12345678901 |
| Cfwd Sel3 Caller:      | 2365*       | Cfwd Sel3 Dest:    | 1234567???? |
| Cfwd Sel4 Caller:      | 1234567???? | Cfwd Sel4 Dest:    |             |
| Cfwd Sel5 Caller:      |             | Cfwd Sel5 Dest:    |             |
| Cfwd Sel6 Caller:      |             | Cfwd Sel6 Dest:    |             |
| Cfwd Sel7 Caller:      |             | Cfwd Sel7 Dest:    |             |
| Cfwd Sel8 Caller:      |             | Cfwd Sel8 Dest:    |             |
| Cfwd I ast Caller:     |             | Cfwd Last Dest     |             |

Paso 2. Desplácese hacia abajo hasta el área Supplementary Service Settings .

| upplementary Servi | ce Settings |                    |       |
|--------------------|-------------|--------------------|-------|
| CW Setting:        | yes 👻       | Block CID Setting: | no 👻  |
| Block ANC Setting: | no 👻        | DND Setting:       | no 👻  |
| CID Setting:       | yes 👻       | CWCID Setting:     | yes 👻 |
| Dist Ring Setting: | yes 👻       | Message Waiting:   | no 👻  |

Paso 3. Elija el estado que desea asignar a la opción de llamada en espera en la lista desplegable del campo *Configuración de CW*. La llamada en espera se utiliza para poner una llamada en espera mientras hay otra actividad en curso.

Paso 4. Elija el estado que desea asignar a la opción ID de la persona que llama en bloque de la lista desplegable del campo *Configuración de CID de bloqueo*. Esta función bloquea el ID de la persona que llama para todas las llamadas salientes.

Paso 5. Elija el estado que desea asignar a la llamada anónima de bloqueo en la lista desplegable del campo *Block ANC Setting (Bloquear configuración de ANC)*. Esta función se utiliza cuando el usuario recibe una llamada que no tiene ID, en cuyo caso el dispositivo la bloquea.

Paso 6. Elija el estado que desea asignar a la función No molestar (NoMIsta) en la lista desplegable del campo *Configuración* de *NoMIsta*. Esta función se utiliza cuando el usuario no desea que le molesten determinados números de llamada.

Paso 7. Elija el estado que desea asignar a la generación de ID de la persona que llama en la lista desplegable del campo *Configuración de CID*. Esta función asigna un ID para la llamada.

Paso 8. Elija el estado que desea asignar a la generación de ID de la persona que llama en espera de la lista desplegable en el campo *Configuración de CWCID*. Esta función asigna un ID para una llamada en espera.

Paso 9. Elija el estado que desea asignar al timbre distintivo de la lista desplegable en el campo *Configuración del timbre de distribuidor*. Esta función se utiliza cuando se desea configurar números diferentes en el mismo teléfono, pero se proporciona un tono de llamada diferente para cada uno de los números.

Paso 10. Elija el estado que desea asignar a la configuración de llamada segura en la lista desplegable del campo *Configuración de llamada segura*. Esta función permite al usuario realizar una llamada segura en la que el tráfico de audio se cifra de ambos modos durante la llamada.

**Nota:** Para desactivar la llamada segura de una llamada específica mientras la función de llamada segura está activada, marque \*19 antes del número deseado. Para activar la función de llamada segura para una llamada específica mientras la función de llamada segura está desactivada, marque \*18 antes del número deseado.

Paso 11. Elija el estado que desea asignar al mensaje en espera de la lista desplegable en el campo *Mensaje en espera*. El parámetro Message Waiting (Mensaje en espera) se actualiza cuando el teléfono IP recibe una notificación de correo de voz.

Paso 12. Haga clic en **Enviar** para guardar los cambios.